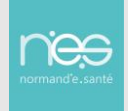

## Professionnel manquant dans l'annuaire régional : Demande d'ajout

Pour référencer un professionnel « intervenant » dans l'annuaire régional dans le cadre d'une application d'un service NeS il faut être habilité pour accéder au formulaire dédié à cette action.

L'identité du professionnel sera ajoutée dans l'annuaire régional.

Il ne lui sera PAS créé de compte utilisateur.

ORM'UNI

### 1.1 Se connecter au portail de l'ENRS <u>https://www.norm-uni.fr</u>

Dans le kiosque des applications, cliquer sur l'icône « FORMULAIRE DE DEMANDE D'INSCRIPTION » (encadré ci-dessous, soit dans les « Favoris » soit dans « Toutes »)

#### Toutes Favoris Gérer les applications 🧓 Télé-Consult TLM EHPAD SCAD Antico 💶 Therap-e Démo Télé-Expert TÉLÉCONSULTATION THERAPEDEMO TÉLÉ-EXPERTISE FORMULAIRE TLM EHPAD SCAD ANTICO DEMANDE INSCRIPTION

# **Mes applications**

# 1.2 Compléter l'ensemble des informations

Saisir toutes les informations disponibles (à minima les informations obligatoires indiquées par une astérisque \*)

Si l'adresse email est inconnue :

- Indiquer une adresse factice du type <u>XXXX@XXX.fr</u>
- Notez obligatoirement un commentaire précisant que l'email est inconnu mais non requis car pas de compte utilisateur demandé

| Accès réservé aux professionnels<br>Caché                                      |                |                                       | Niveau de confidentialité | Public                           |
|--------------------------------------------------------------------------------|----------------|---------------------------------------|---------------------------|----------------------------------|
|                                                                                |                |                                       |                           | Accès réservé aux professionnels |
|                                                                                |                |                                       |                           |                                  |
| Vous n'avez présélectionné aucun professionnel, merci de renseigner la raison. |                |                                       |                           |                                  |
| Raison * simple ajout dans annuaire. Pas d'adresse email                       | * _ simple ajo | ut dans annuaire. Pas d'adresse email |                           |                                  |

## 1.3 Choisir le « centre d'intérêt »

Le Centre d'intérêt pour l'ajout d'un professionnel dans l'annuaire est : CI-AJOUT-ANNU-PRO

(Seule une personne habilitée par NeS accède à ce centre d'intérêt)

| CENTRES D'INTÉRÊT  |
|--------------------|
| CI-PORTAL-REFERENT |
| CI-PORTAL-         |
| CI-PORTAL-         |
| CI-AJOUT-ANNU-PRO  |
| CI-PORTAL-         |
| CI-PORTAL-         |
| CI-PORTAL-         |
|                    |

## 1.4 Valider les informations

Une fiche récapitulative s'affiche :

- Saisir le code à recopier (en jaune ci-dessous)
- Cliquer sur « Terminer mon inscription »

Une fois « Terminer » un message de confirmation de prise en compte de la demande s'affiche

| Code postal                | 61410                            | Ville             | ANTOIGNY                 |
|----------------------------|----------------------------------|-------------------|--------------------------|
| Cedex                      |                                  | Département       | Orne (61)                |
| Pays                       | FRANCE                           |                   |                          |
| Téléphone mobile           |                                  | Téléphone urgence |                          |
| Autres téléphones          |                                  | Fax               |                          |
| Gestion de votre connexion |                                  |                   |                          |
| E-mail individuel          | @gmail.com                       |                   |                          |
| Niveau de confidentialité  | Accès réservé aux professionnels |                   |                          |
| Code à recopier *          | JANKE O                          |                   |                          |
| Etape précédente           |                                  |                   | Terminer mon inscription |